# IZVJEŠTAJ

Nakon što je izvještaj generiran i spreman za pregled, pojavit će se postotak potencijalnog plagijarizma koji je pronađen prilikom usporedbe. Pratit će ga pripadajuća bojom koja indicira manji ili veći stupanj plagijarizma sukladno zadanim parametrima koje softver koristi.

Svaka od boja predstavlja određeni raspon na skali s pet stupnjeva:

- Plava: nema pronađenih podudaranja za rad
- Zelena: Jedna riječ do 24% pronađenog podudarajućeg teksta
- Žuta: 25-49% pronađenog podudarajućeg teksta
- Narančasta: 50-74% pronađenog podudarajućeg teksta
- Crvena: 75-100% pronađenog podudarajućeg teksta

Napomena: dokumenti označeni crvenom bojom nisu nužno plagijati.

Postotak potencijalnog plagijarizma s pripadajućom bojom je pomagalo koje indicira koliko je detaljno potrebno samostalno analizirati rad kako bi se uočio kontekst pronađenih podudaranja.

Student može pregledavati izvještaj, dok nastavnik ima više opcija njegove analize i prilagodbe. Kada se izvještaj otvori, pojavljuje se interaktivno korisničko sučelje:

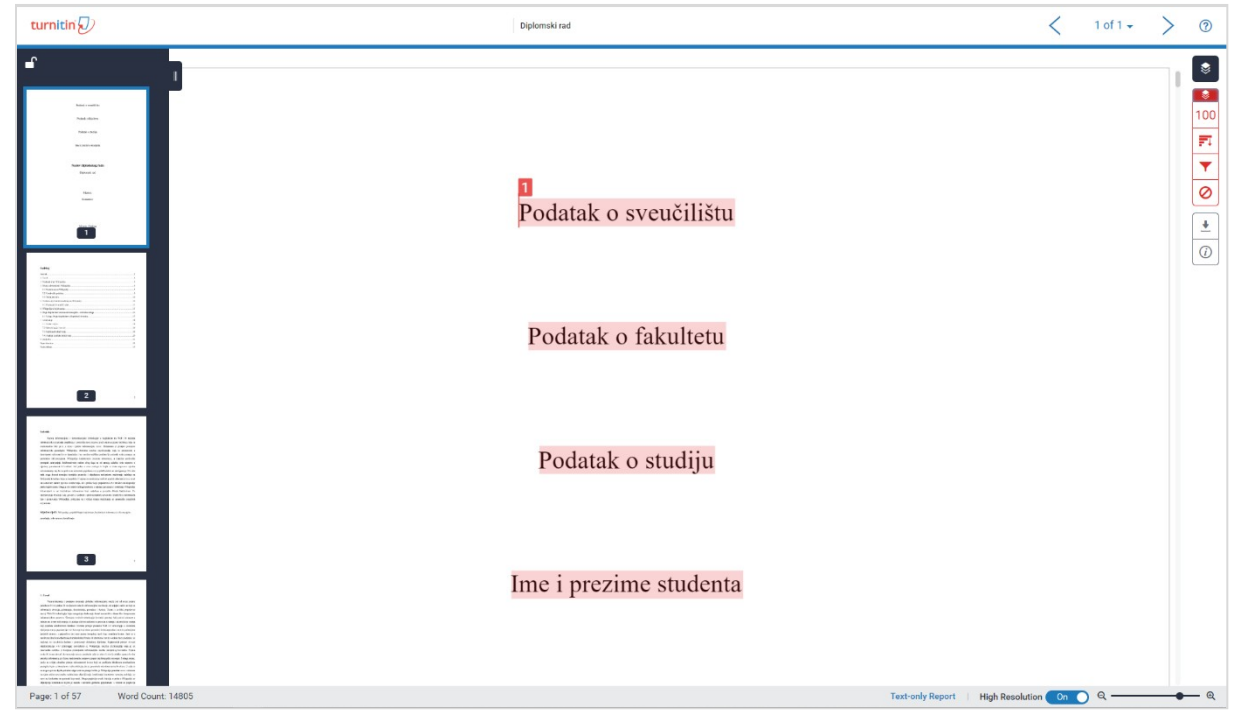

Slika 32. Izvještaj o podudarnosti

Gornja traka nastavniku omogućuje lakše kretanje između izvještaja za sve predane zadaće, odnosno postavljene dokumente.

S lijeve se strane se nalazi dio sučelja koji omogućuje bržu navigaciju kroz tekst odabirom željene stranice. Ovaj dio po želji možete otvoriti ili zatvoriti.

Na donjoj se traci smještenoj na dnu sučelja desno nalazi podatak o broju stranica i riječi, a lijevo opcija odabira tekstualnog izvještaja (**Text-only Report**), odabira mogućnosti niže ili

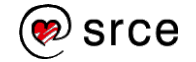

više razlučivosti interaktivnog izvještaja te povećalo koje omogućava smanjivanje ili povećavanje dokumenta.

S desne se strane nalazi funkcija koja predstavlja "sloj" (layer) čijim se uključivanjem odnosno isključivanjem na tekstu dokumenta pojavljuju pripadajuće oznake.

• **Similarity** (Podudaranje) – niz alata za pregled izvora i postavke izvještaja, označeni su crvenom bojom:

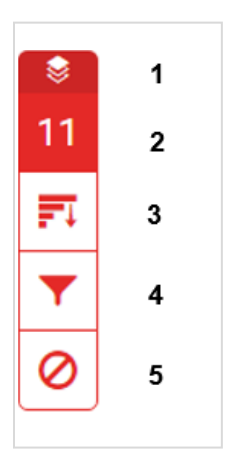

Slika 33. Alati za pregled izvora i postavke izvještaja o podudarnosti

## 1. Hide/show similarity layer:

Pritiskom na ikonu Sakrij / prikaži "sloj" s podudaranjima, moguće je uključivanje odnosno isključivanje prikaza podudarnosti na tekstu dokumenta.

## 2. Match Overview

Pritiskom na ikonu **Match overview**, na dokumentu će raznim bojama biti označena sva pronađena podudaranja, a njihov će se popis pojaviti na desnoj strani sučelja, pod oznakom **Match Overview**. Podudarnosti su prikazane bojama, a grupirane i poredane od najvišeg do najmanjeg postotka.

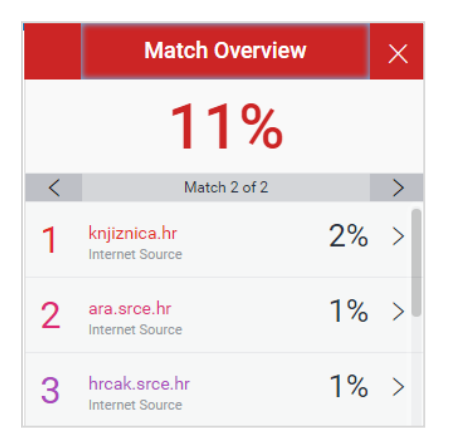

Slika 34. Grupirana najveća podudaranja (Match Overview)

Za detaljniji pregled svakog od navedenih podudaranja, pritisnite desno usmjerenu strelicu koja se nalazi uz pripadajući postotak. Pojavit će se **Match Breakdown**, odnosno prikaz svih izvora u kojima je navedeno podudaranje pronađeno.

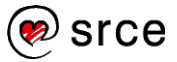

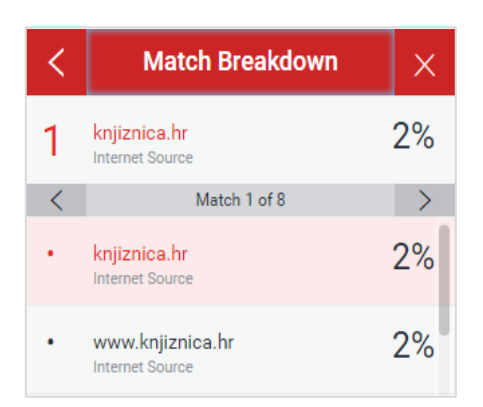

Slika 35. Prikaz izvora pronađenih podudaranja (Match Breakdown)

# 3. All Sources

Prikaz svih izvora u kojima su pronađena podudaranja. Pritiskom na pojedini izvor, moguć je brzi pregled podudarajućeg teksta, kretanje između podudaranja pronađenih u tom izvoru te side-by-side (usporedni) pregled.

Izvori se mogu isključiti iz izvještaja odabirom dugmeta **Exclude sources** koje se nalazi na dnu. Pokraj svakog izvora pojavit će se kvadratić koji možete označiti kvačicom te pritiskom na sada crveno dugme **Exclude** potvrditi isključivanje odabranih izvora.

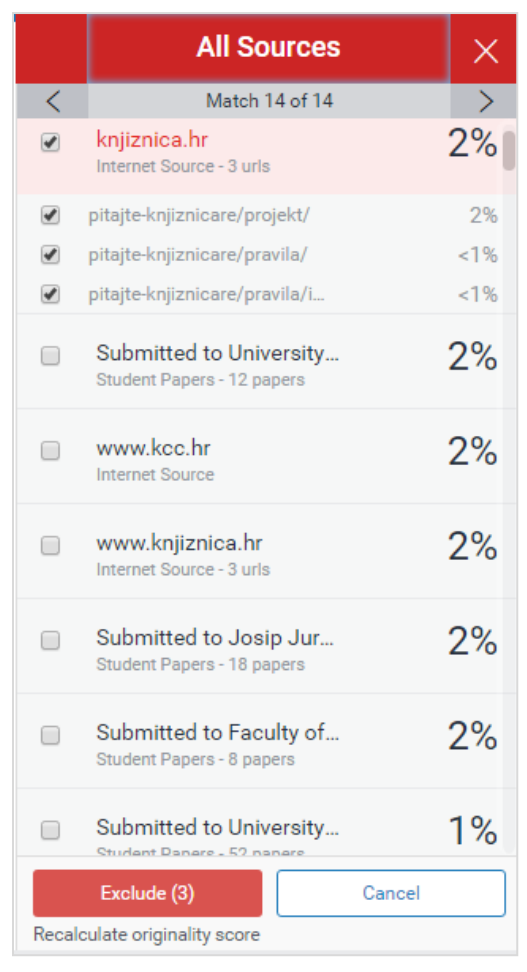

Slika 36. Prikaz svih izvora (All Sources)

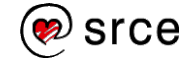

Izvori se na isti način mogu isključiti i unutar opcije **Match Breakdown**. Isključivanjem izvora, smanjuje se i postotak koji označava potencijalni plagijarizam pronađen u dokumentu.

### 4. Filters and Settings

Odabir filtera i postavki unutar izvještaja. Stavljanjem kvačice kraj ponuđenih opcija, moguće je isključiti citate (**Exclude Quotes**) te popis literature (**Exclude Bibliography**). Također, upisivanjem broja riječi ili postotka, manje je izvore moguće naknadno zanemariti i unutar samog izvještaja.

Promjene je moguće primjeniti na postojeći izvještaj (odabirom dugmeta **Apply Changes**) ili stvoriti novi izvještaj koji će sadržavati ove promjene (odabirom dugmeta **New Report**).

Pod opcionalnim postavkama postoji i mogućnost isključivanja označivanja podudaranja raznim bojama (stavljanjem ili uklanjanjem kvačice u kvadratić pokraj opcije **Multi-Color Highlighting**).

#### 5. Exclude Sources

Prikaz svih prethodno isključenih izvora. Izvore je moguće ponovno uključiti oznakom kvačice te odabirom dugmeta **Restore**. Ukoliko želite ponovno uključiti sve ranije isključene izvore odjednom, odaberite opciju **Restore All**.

Iz sučelja za pregled izvještaja odabirom ikone **Download** moguće je na računalo preuzeti nekoliko dokumenata: izvještaj u obliku dokumenta (**Current View**), digitalnu potvrdu o tome da je navedeni dokument postavljen u softver Turnitin (**Digital Receipt**) te izvorni dokument koji je postavljen u softver (**Originally Submitted File**).

Odabirom opcije **Text-only report** na traci na dnu sučelja, u novom se prozoru otvara tekstualna inačica izvještaja:

| _                | Document Viewer                                                                                                    |   |
|------------------|----------------------------------------------------------------------------------------------------|---|
|                  | lurnitin Originality Report                                                                                                    |   |
| F<br>I<br>V<br>S | rocessed on: 08-Aug-2019 10:58 AM EEST<br>D: 1158361781<br>void count: 14005<br>ubmitted: 1<br>Diplomski rad By Ime Prezime     |   |
|                  | exclude guoted exclude bibliography exclude small matches mode: quickview (classic) report 🔻 Change mode erint refresh download |   |
| ł                | % match (Internet from 24-Apr-2016)<br>I <mark>tto://repo.ffos.hr</mark>                                                        |   |
| 2<br>1           | % match (Internet from 17-Jan-2011)<br><u>http://knjiznica.hr</u>                                                               |   |
| 1<br>            | % match (Internet from 07-Mar-2016)<br><u>http://ara.srce.hr</u>                                                                |   |
| 1<br>1<br>1      | % match (Internet from 17-Nov-2016)<br>I <u>ttp://hrcak.srce.hr</u>                                                             | × |
| ŝ                | 1% match (student papers from 14-Sep-2018)<br>ubmitted to University of Zadar on 2018-09-14                                     | × |
| ľ                | <pre>x1% match (Internet from 28-Mar-2019) ttp://elibrary.matf.bg.ac.rs</pre>                                                   |   |
| ļ                | <pre>&lt;1% match (Internet from 05-Oct-2018) <pre>ttp://medlib.mef.hr</pre></pre>                                              |   |
| \$               | 1% match (student papers from 26-Sep-2017)<br>Jubmitted to University of Zadar on 2017-09-26                                    |   |
| ŀ                | <pre>x1% match (Internet from 02-Nov-2017) http://www.hkdrustvo.hr</pre>                                                        | × |
|                  | x10/ match /Jatacest from 08 Apr 3010\                                                                                          |   |

Slika 37. Tekstualna verzija izvještaja

Prilagođeno iz uputa koje je izradila Anja Đurđević (Tim za softvere za provjeru autentičnosti, Centar za e-učenje).

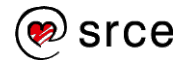